## Шаг1: Введение

- Приготовьте расходомер KATflow 200/230, диск с программным обеспечением KATdata+ версии 2.0.424 (версию см. на диске) и черный USB кабель-преобразователь.
- Вставьте компакт-диск KATdata+ в дисковод. Откройте папку дисковода на компьютере. Щелкните дважды на папке KATdata+ Software Installer и следуйте инструкциям для завершения установки. Оставьте диск с ПО вставленным в дисковод.
- Подключите кабель USB к расходомеру и другой его конец к компьютеру через USB порт. При удачном подключении должно появиться сообщение (рис. 1):

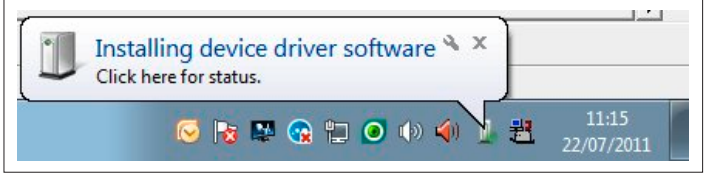

Рис. 1. Сообщение об установке\*

• Если появляется следующее сообщение (рис. 2) следуйте инструкциям далее:

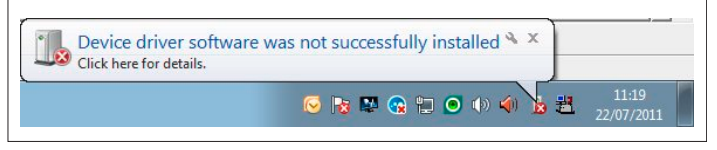

Рис. 2. Сообщение об ошибке

Шаг 2: Обновление программного драйвера

Перейдите в меню Пуск (Start), откройте Панель управления (Control Panel) и запустите Диспетчер устройств (Device Manager). Как альтернатива - поиск Диспетчера устройств (Device Manager) в поле поиска Вашей версии ПО Windows.

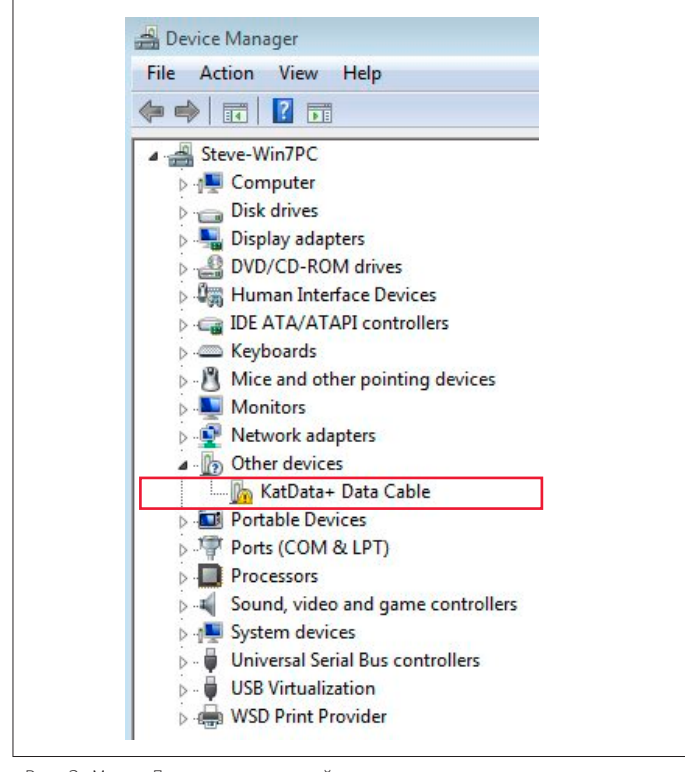

#### Шаг 2: Обновление программного драйвера

• В Диспетчере устройств (Device Manager) (рис. 3) щелкните дважды на KATdata+ Data Cable, который можно найти в разделе Другие устройства (Other devices). В появившемся новом окне нажмите на кнопку Обновить драйвер (Update Driver) (рис. 4) и выберите Найти драйвер на этом компьютере (Browse my computer for driver software) (рис. 5).

| Kat Data + Data Cable         Device type:       Other devices         Manufacturer:       Unknown         Location:       Port_#0002.Hub_#0003         Device status       The drivers for this device are not installed. (Code 28)         There is no driver selected for the device information set or element.         To find a driver for this device, click Update Driver.         Update Driver | eneral     | Driver             | Details       |                                      |   |
|----------------------------------------------------------------------------------------------------|------------|--------------------|---------------|--------------------------------------|---|
| Device type: Other devices<br>Manufacturer: Unknown<br>Location: Port_#0002.Hub_#0003<br>Device status<br>The drivers for this device are not installed. (Code 28)<br>There is no driver selected for the device information set or<br>element.<br>To find a driver for this device, click Update Driver.                                                                                                | 1          | KatDat             | a+ Data C     | able                                 |   |
| Manufacturer: Unknown<br>Location: Port_#0002.Hub_#0003<br>Device status<br>The drivers for this device are not installed. (Code 28)<br>There is no driver selected for the device information set or<br>element.<br>To find a driver for this device, click Update Driver.                                                                                                    |            | Device             | type:         | Other devices                        |   |
| Location: Port_#0002.Hub_#0003 Device status The drivers for this device are not installed. (Code 28) There is no driver selected for the device information set or element. To find a driver for this device, click Update Driver. Update Driver.                                                                                                    |            | Manufacturer:      |               | Unknown                              |   |
| Device status<br>The drivers for this device are not installed. (Code 28)<br>There is no driver selected for the device information set or<br>element.<br>To find a driver for this device, click Update Driver.                                                                                                    |            | Locatio            | n:            | Port_#0002.Hub_#0003                 |   |
| Update Driver                                                                                                    | There elem | e is no dr<br>ent. | iver select   | ed for the device information set or |   |
| Update Driver                                                                                                    | IOTI       | nd a drive         | er for this a | evice, click Update Driver.          | + |
|                                                                                                    |            |                    |               | Update Driver.                       |   |
|                                                                                                    |            |                    |               |                                      |   |

Рис 4. Свойства KATdata+ Data Cable

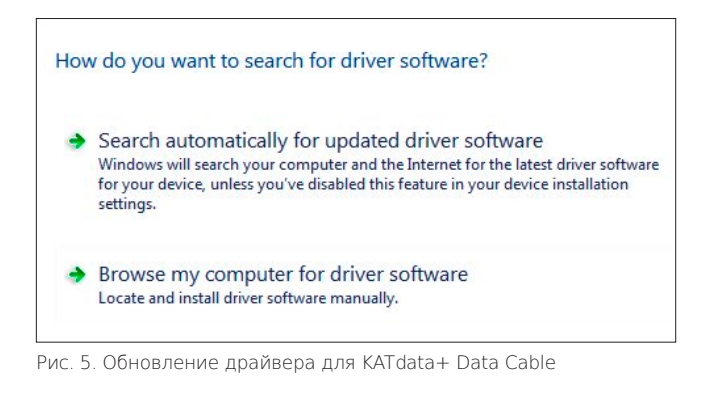

 Выберите дисковод компьютера в качестве источника для обновления драйвера и подтвердите установку.
 Если все шаги были соблюдены правильно, Вы увидите подтверждение об успешной установке (рис. 6).

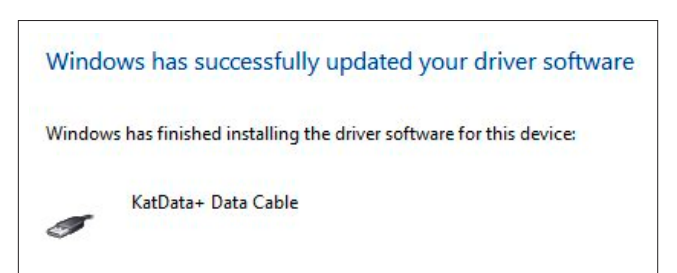

Рис. 6. Сообщение об удачном обновлении драйвера

Рис. З. Меню Диспетчера устройств

### Шаг 3: Верификация установки программного драйвер

 Для того чтобы удостовериться, что программный драйвер был установлен, вернитесь к окну Диспетчер устройств (Device Manager) (рис. 7). Позиция KATdata+ Data Cable должна быть перечислена в подкатегории Контроллеры универсальной последовательной шины USB (Universal Serial Bus controllers).

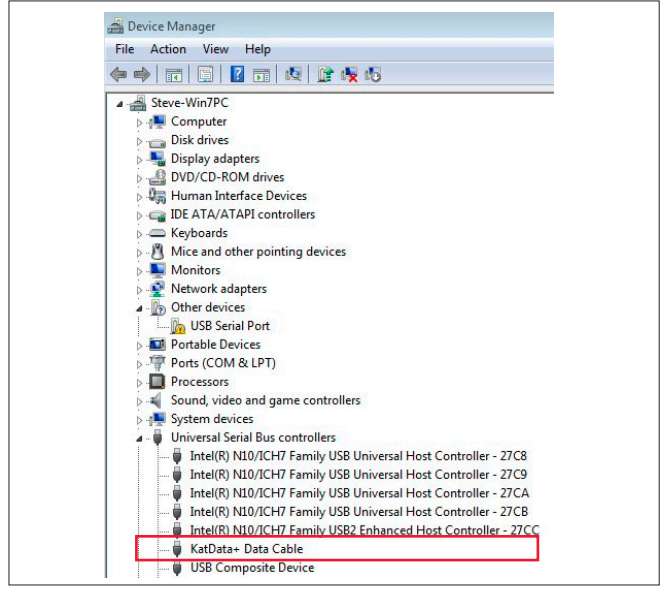

Рис. 7. Меню Диспетчера устройств с установленным драйвером KATdata+ Data Cable

- Щелкните дважды на позиции Последовательный порт USB (USB Serial Port) в разделе Другие устройства (Other devices), когда откроется новое окно, нажмите кнопку Обновить драйвер (Update Driver) и выберите Найти драйвер на этом компьютере (Browse my computer for driver software).
- Выберите дисковод компьютера в качестве источника для обновления драйвера и подтвердите установку.
- Если все шаги были соблюдены правильно, Вы увидите подтверждение об успешной установке (рис. 8):

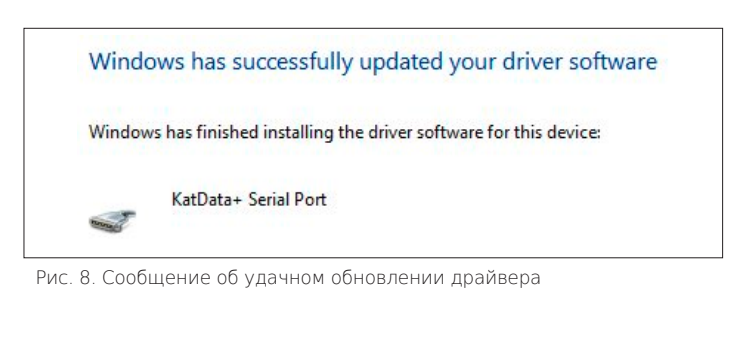

#### ∐аг 4: Скачивание данных

- Запустите программу KATdata+ и включите расходомер с Основным меню (Main Menu) на его экране.
- В программе KATdata+ перейдите в Настройки (Options) -Предпочтения (Preferences) и выберите вкладку Последовательный порт (Serial Port). Под последовательным портом выберите KATdata+ Serial Port (COM).Подтвердите с помощью OK.
- Нажмите на белую стрелку показывающую вниз, в верхнем левом углу меню программы KATdata+, чтобы начать процедуру загрузки (рис. 8):

| File Data Set Flowmeter Options Help |   |          |            |        |
|--------------------------------------|---|----------|------------|--------|
| 🕂 🕩 🔚   💷 🖻 🖄 📑 🔍                    |   |          |            |        |
| Log Files                            | х | Data Set | Identifier | Tag No |

Рис. 8. Меню программы KATdata+

- Выберите место для скачиваемых данных и имя файла.
   Убедитесь, что имя файла заканчивается расширением .kat.
- Нажмите Сохранить (Save), чтобы начать загрузку. При успешном подключении, расходомер издаст короткие звуковые сигналы и загрузка начнется. Строка состояния загрузки появиться в окне программы KATdata+ и на экране расходомера.
- После успешного завершения загрузки, данные измерения могут быть просмотрены в окне программы.
- Если у Вас есть дальнейшие вопросы об установке или загрузке данных, пожалуйста, обращайтесь в службу технической помощи. Контактную информацию о представительствах и дистрибьюторах для Вашей страны Вы можете найти на домашней странице www.katronic.com.

# Katronic AG & Co. KG E-mail info@ Tel. +49 (0)3943 239 900 Web www.ł

info@katronic.cor www.katronic.con

\* Все скриншоты были сделаны на компьютере с ОС Windows 7. Меню и содержание на других операционных системах могут отличаться.